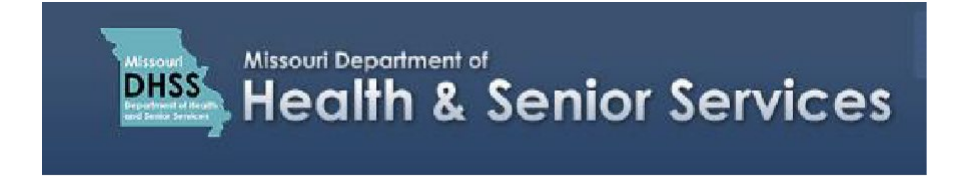

## Create and Submit a Physician Registration Application

**Note:** It is recommended that you use Google Chrome as your internet browser because other browsers may not work properly with the Registry Website.

- 1. Navigate to: <a href="https://mo-public.mycomplia.com">https://mo-public.mycomplia.com</a>
- 2. Enter your Username (email) and Password.
- 3. Check the 'Accept Terms and Conditions' box, click I'm not a robot, click 'Sign In'.

| Missouri Medi                  | cal Marijuana Portal - Sign In |
|--------------------------------|--------------------------------|
| Username (email) *<br>Username |                                |
| Password*<br>Password          |                                |
| 3 ≤                            | Accept Terms and Conditions.   |
| <b>3</b> "m                    | not a robot                    |
|                                |                                |
|                                |                                |

4. Click 'Create New Application'.

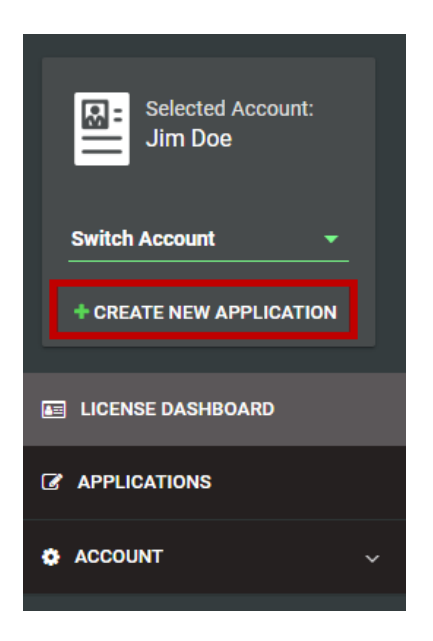

**Note:** You may create more than one Application per User Account.

5. For the Application Type, click the **'I am a'** drop down box, and select **'Physician'**.

| New Application | 1        |                                                                                                   |
|-----------------|----------|---------------------------------------------------------------------------------------------------|
|                 |          | You are creating a new application for: Jim Doe                                                   |
|                 | I am a * |                                                                                                   |
|                 |          | • Please switch accounts if you want to create an application for a different person or business. |
|                 | Ļ        |                                                                                                   |
|                 | Physicia | n                                                                                                 |
|                 | Patient  |                                                                                                   |
|                 | Caregive | 2F                                                                                                |
|                 | Agent    |                                                                                                   |
|                 | Show Al  | I                                                                                                 |

- 6. Click 'Physician Registration'.
- 7. Click 'Create Application'.

| New Application |                       |                                                                                                    | × |
|-----------------|-----------------------|----------------------------------------------------------------------------------------------------|---|
|                 |                       | You are creating a new application for: Jim Doe                                                    |   |
|                 | I am a *<br>Physician | •                                                                                                  |   |
|                 |                       | Electronic Physician<br>Certification                                                              |   |
|                 |                       | Please switch accounts if you want to create an application for a different person or<br>business. |   |
|                 |                       |                                                                                                    |   |
|                 |                       |                                                                                                    |   |
|                 |                       |                                                                                                    |   |
|                 |                       |                                                                                                    |   |
|                 |                       | CREATE APPLICATION                                                                                 |   |

Fill in the details on the **Physician Information** tab by entering the **Physician's**:

## 8. First Name, Last Name, MO License Number, License Type, Email, Phone Number.

- 9. Physician's Office Street Address, City, State, and Zip Code.
- 10. The address must be verified before submitting the application. To do so, click 'Verify Address'.

**Note:** Items denoted with an \* are required fields that must be completed to save and move to the next page.

| Applications / Physician Registration                                                                  |   |                                                                                      |                               |
|----------------------------------------------------------------------------------------------------|---|--------------------------------------------------------------------------------------|-------------------------------|
| PHYSICIAN INFORMATION QUESTIONS DOCUMENTS REVIEW                                                       |   |                                                                                      |                               |
| Physician First Name *                                                                                 |   | Physician Last Name *                                                                | Physician MO License Number * |
| Physician License Type *                                                                               | Ŧ | Physician Email *                                                                    | Physician Phone Number *      |
| Street Address                                                                                         |   |                                                                                      |                               |
|                                                                                                    |   |                                                                                      |                               |
| Physician Office Address *  PO Boxes are not acceptable  9                                             |   | Physician Office Unit<br>PO Boxes are not acceptable                                 | Physician Office City *       |
| Physician Office Address *  PO Boxes are not acceptable  Physician Office State *                      | Ŧ | Physician Office Unit PO Boxes are not acceptable Physician Office Zip Code *        | Physician Office City *       |
| Physician Office Address *  PO Boxes are not acceptable  Physician Office State *  Address Verified? * | Ť | Physician Office Unit PO Boxes are not acceptable Physician Office Zip Code *  No No | Physician Office City *       |

- 11. Choose one of the two options: 'Entered Address' or 'Verified Address'.
- 12. Click **'Done'**.

| Address Selection                                               |                                                         |                                                         |         |
|-----------------------------------------------------------------|---------------------------------------------------------|---------------------------------------------------------|---------|
| 0                                                               | Please select the address you wish to update in the app | olication by clicking on the respective sections below. |         |
| Entered Address<br>1000 Doctors Blvd<br>Anywhere<br>M0<br>12345 | ٥                                                       | Verified Address                                        |         |
|                                                                 |                                                         | CANCE                                                   | EL DONE |

- · Click "Save" to save the edited field data.
- · Click "Cancel" to close out of the application without saving the information.
- · Click "Save & Next" to save the information and move to the next page.

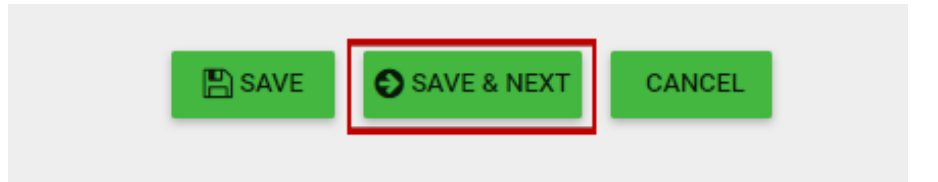

On the **Questions** Tab, you will answer **'Yes'** or **'No'** to some general questions about you as the registering Physician.

13. For the question, **"Do you authorize other individuals to access this account?"**. Select **'Yes'** if you want to allow multiple users, such as office staff and other designated individuals to access your account to submit Physician Certification forms on your behalf.

**Note:** Selecting **'Yes'** to this question requires follow-up information regarding the list of authorized users that you are designating to have access to your account.

| QUESTIONS                                                               | DOCUMENTS                                                            | REVIEW                 |
|-------------------------------------------------------------------------|----------------------------------------------------------------------|------------------------|
| account? * 🚯                                                            |                                                                      |                        |
|                                                                         |                                                                      |                        |
|                                                                         |                                                                      |                        |
| or osteopathy under Missouri law and meet all of the eligibility requir | ements of the definition of a "Physician" under 19 CSR 30-95.(29)?*  | 0                      |
|                                                                         |                                                                      |                        |
|                                                                         |                                                                      |                        |
| ysician pursuant to provisions in 19 CSR 20-95.110, and that you will   | follow these rules when certifying patients for medical marijuana? * | 9                      |
|                                                                         |                                                                      |                        |
|                                                                         |                                                                      |                        |
|                                                                         |                                                                      |                        |
|                                                                         | QUESTIONS<br>account? * O                                            | DOCUMENTS account? * • |

- · Click "Save" to save the edited field data.
- · Click "Cancel" to close out of the application without saving the information.
- · Click "Save & Next" to save the information and move to the next page.

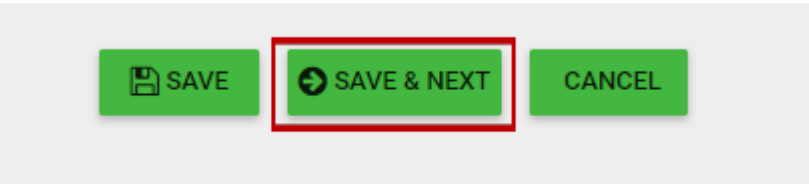

14. On the **Documents** Tab, you will upload a copy of your **Missouri Physician License**. To do so, click **'Upload'**.

| Applications / Physician Registration |                   |           |        |
|---------------------------------------|-------------------|-----------|--------|
| PHYSICIAN INFORMATION                 | QUESTIONS         | DOCUMENTS | REVIEW |
| MO Professional Licensure *           |                   | C UPLOAD  | +      |
|                                       | E SAVE SAVE & NEX | r CANCEL  |        |

15. Click 'DROP A FILE HERE OR CLICK TO SELECT'.

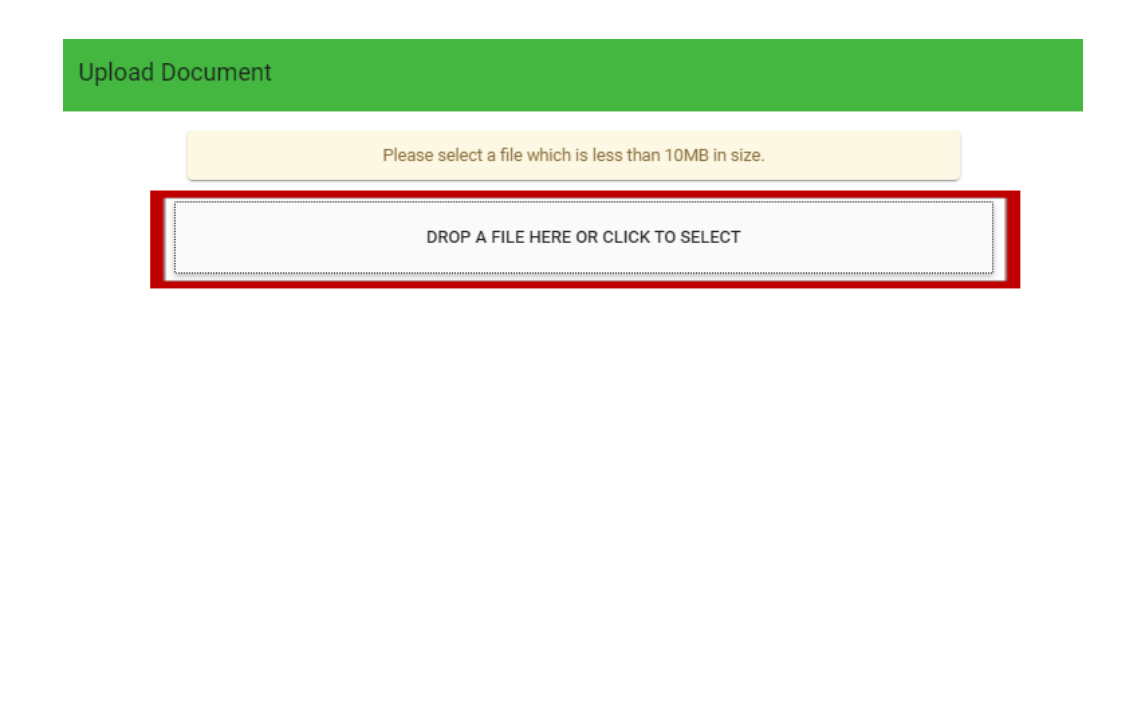

\* + UPLOAD!

16. Find your Physician's License document on your computer and select it. Then, click 'Upload'.

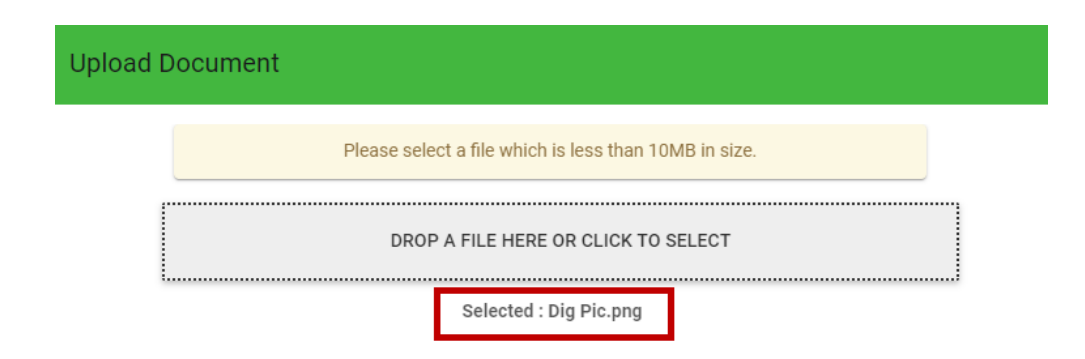

+ UPLOAD!

×

17. Your uploaded document now appears under **MO Professional Licensure** and will be attached to your application. Click **'Save & Next'** to save the information and move to the next page.

| Applications / Physician Registration |            |           |        |
|---------------------------------------|------------|-----------|--------|
| PHYSICIAN INFORMATION                 | QUESTIONS  | DOCUMENTS | REVIEW |
| MO Professional Licensure *           |            | UPLOAD    | -      |
| Actions File Name                     |            |           |        |
| 🗅 💼 🕹 Dig Pic.pn                      | ig         |           |        |
|                                       |            |           |        |
|                                       | SAVE & NEX | CANCEL    |        |

**Note:** Accepted file types include PDF, JPEG, PNG, DOC, and other common file types. Be sure to preview the uploaded file to ensure it is legible. If it is too blurry or small to read, upload a new version before submitting.

18. On the **Review** Tab, review all items to make sure they have green check marks. If there is a red **X**, that indicates there is missing information in the application. Go back through each of the previous pages and correct the missing information.

| lications / Physician Registration                                                                                                    |                                                                                                    |                        |                   |  |
|----------------------------------------------------------------------------------------------------|----------------------------------------------------------------------------------------------------|------------------------|-------------------|--|
| PHYSICIAN INFORMATION                                                                                                    | QUESTIONS                                                                                                    | DOCUMENTS              | REVIEW            |  |
| Please review the application for accuracy and completeness. If you have any items marked with a red X, your application will not be accepted. Please review these items to ensure accuracy WARNING: Once your application is submitted, it cannot be modified. Please make sure your application is final and complete before submitting. |                                                                                                    |                        |                   |  |
| Physician Information                                                                                                    | e# Divisician Last Name: Doe                                                                                                    | 🧈 Physician MO Licen   | sse Number: 24680 |  |
| Physician License Type:                                                                                                    | Physician First Name:     Jim     Physician Last Name:     Joe     Physician MO License Number:     24080       Physician License Type:     X     Physician Email:     Yes     Physician Phone Number:     1234567890 |                        | umber: 1234567890 |  |
| Street Address                                                                                                    |                                                                                                    |                        |                   |  |
| Physician Office Address: 1000 Doctors Blvd                                                                                                    | Physician Office Unit:                                                                                                    | ✓ Physician Office Cit | y: Anywhere       |  |
| Physician Office State: Missouri                                                                                                    | ✓ Physician Office Zip Code: 12345                                                                                                    |                        |                   |  |
| Address Verified?: Yes                                                                                                    |                                                                                                    |                        |                   |  |

19. When all check marks are green, scroll to the bottom of the page and click 'Submit'.

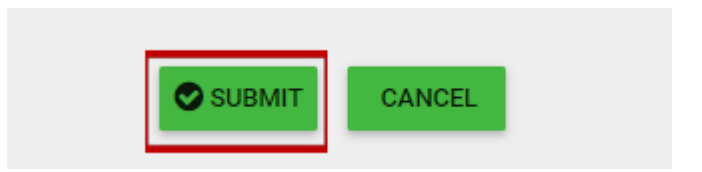

**Note:** There is no fee required for physician account registrations.

At the top of the page, a message indicates that your application has been submitted to the Missouri Medical Marijuana Program and provides you with an application reference code.

Your application has been submitted to the Missouri Medical Marijuana Program. Your application reference code is **1282**. Please retain this for your records.

Application Submission Date : 01/23/2020 2:48 PM

Your transaction ID is : 20001236 Transaction Token: 1579811632227

Your application is submitted and cannot be modified at this time.

1 If you do not receive Complia email notifications, please check your spam folder.

A confirmation email will be sent from **MMMP** to verify the registration submission and provide an application ID. The Physician Registration application will be processed by the Department and the applying physician will receive notification via email. If information is missing or the application is incomplete, the applicant will receive notice that the application was rejected and in need of corrections. A list of needed corrections and instructions to successfully correct and resubmit will be included with this notice.

If applications needing corrections are not returned within 10 calendar days, the application will be denied. If a physician registration application is denied, the physician may reapply at any time as there are no fees associated with this registration type. If the application is complete, a program representative will contact the applying physician by phone to verify all information before approving the registration.